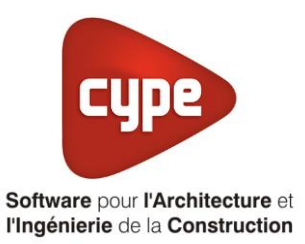

# Émetteur intégré au système de ventilation

Fiche pratique d'aide à la saisie TH-BCE/COMETH

Annexe du <u>Manuel de saisie méthode TH-BCE/COMETH</u> Pour les LOGICIELS <u>CYPETHERM RT2012</u> / <u>CYPETHERM COMETH</u>

Ces fiches restent simplement des guides de saisie et n'ont pas pour but de promouvoir une solution industrielle par rapport à une autre, et l'introduction de systèmes dans les logiciels se fait sous l'entière responsabilité de l'opérateur quant à la qualité de la saisie et des résultats.

Ce document a pour vocation d'être évolutif. Dans le cas où vous souhaitez commenter l'une des fiches de saisie ou proposer de nouvelles fiches de saisie pour un système équivalent ou non détaillé dans ces fiches, n'hésitez pas à nous contacter à <u>support.france@cype.com</u>

## Exemple de Saisie 'CIAT',' 'IPF-240HEE'

#### 1. Introduction

Dans cette fiche de saisie, vous allez apprendre à mettre en place les émetteurs intégrés au système de ventilation pour un usage tertiaire. La ventilation sera couplée à une PAC air/air pour le chauffage et le refroidissement. Pour cet exemple, nous installerons ce dispositif pour un bâtiment tertiaire (Bureaux). Les équipements utilisés dans cette fiche de saisie sont à titre d'exemple et doivent être modifiés en fonction de votre projet.

#### 2. Saisies systèmes

#### 2.1 Générateurs

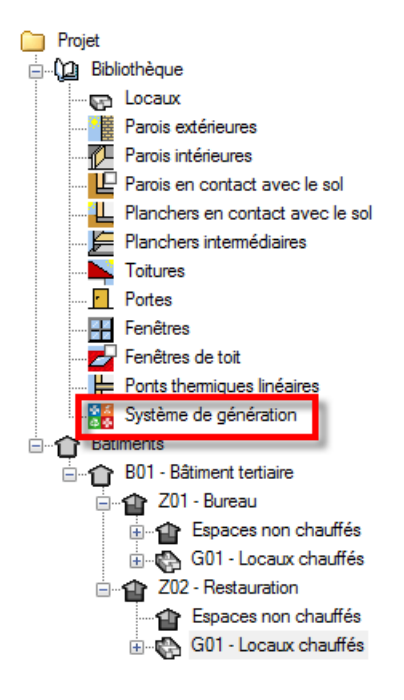

La première étape pour configurer les systèmes de générations est de définir le type de générateur. Sélectionner dans la bibliothèque, 'Système de génération'.

| Générateurs |                        |             |
|-------------|------------------------|-------------|
| 🗈 💋 🗋       | و ج 🛧 🗲                | 💀 🗛 🚯       |
| Référence   | Référence bibliothèque | Description |
|             |                        |             |
|             |                        |             |
|             |                        |             |

Dans la fenêtre '**Générateurs**' vous avez le choix d'entrer votre PAC manuellement ou en utilisant la bibliothèque Edibatec. Dans cet exemple, nous choisissons d'utiliser la bibliothèque Edibatec.

|                                                      |     |                | Impo        | orter d'E          | DIBATEC                             |                         |                          |   | >    | ĸ  |
|------------------------------------------------------|-----|----------------|-------------|--------------------|-------------------------------------|-------------------------|--------------------------|---|------|----|
| Mode de production                                   |     |                |             |                    | Type de génér                       | ateur                   |                          |   |      |    |
| Pour chauffage et refroidissement                    |     |                |             |                    | <ul> <li>Système de géne</li> </ul> | ération thermodynamique | 9                        |   |      | 7  |
| Fabricants                                           |     | Produits       |             |                    |                                     |                         |                          |   |      |    |
| Fabricant                                            |     | 1. CODE_CLASSE | 2. CODE_FAB | RICANT             | 3. CODE_GAMME                       | 4. CODE_PRODUIT         | 5. Référence commerciale |   | 6.   | *  |
| AERMEC =                                             |     | SYSTHER        | CIA         |                    | 06                                  | 016                     | IPF-200HEE Air/Air       |   | 1    |    |
| AIRMAT                                               |     | SYSTHER        | CIA         |                    | 06                                  | 017                     | IPF-90T Air/Air          |   | 1    |    |
| AIRWELL                                              | lŀ  | SYSTHER        | CIA         |                    | 06                                  | 018                     | IPF-160HEE Air/Air       |   | 1    |    |
| ALDES                                                | :   | SYSTHER        | CIA         |                    | 06                                  | 019                     | IPF-160T Air/Air         |   | 1    |    |
| ATLANTIC                                             | 1   | SYSTHER        | CIA         |                    | 06                                  | 020                     | IPF-180HEE Air/Air       |   | 1    |    |
| AUDAX                                                | lŀ  | SYSTHER        | CIA         |                    | 06                                  | 021                     | IPF-120T Air/Air         |   | 1    |    |
| BLUE BOX                                             |     | SYSTHER        | CIA         |                    | 06                                  | 022                     | IPF-90HEE Air/Air        |   | 1    |    |
| CARRIER                                              | lŀ  | SYSTHER        | CIA         |                    | 06                                  | 023                     | IPF-360T Air/Air         |   | 1    |    |
| CIAT                                                 |     | SYSTHER        | CIA         |                    | 06                                  | 024                     | IPF-360HEE Air/Air       |   | 1    | Ŧ  |
|                                                      |     | •              |             |                    |                                     |                         |                          |   | •    |    |
| Produit                                              |     |                |             |                    |                                     |                         |                          |   |      |    |
| 1. CODE_CLASSE                                       |     |                |             | SYSTH              | ER                                  |                         |                          |   | _    |    |
| 2. CODE_FABRICANT                                    |     |                |             | CIA                |                                     |                         |                          |   |      |    |
| 3. CODE_GAMME                                        |     |                |             | 06                 |                                     |                         |                          |   |      |    |
| 4. CODE_PRODUIT                                      |     |                |             | 028                |                                     |                         |                          |   |      |    |
| 5. Référence commerciale                             |     |                |             | IPF-240HEE Air/Air |                                     |                         |                          |   |      | E  |
| <ol> <li>Type de machine réversible</li> </ol>       |     |                |             | 1                  |                                     |                         |                          |   |      |    |
| <ol><li>Type de machine en mode froid</li></ol>      | d o | u réversible   |             | 2                  |                                     |                         |                          |   |      |    |
| 8. Valeurs de performances                           |     |                |             | 1                  |                                     |                         |                          |   |      |    |
| <ol> <li>Nombre de températures aval</li> </ol>      |     |                |             | 1                  |                                     |                         |                          |   |      |    |
| <ol> <li>Nombre de températures amont</li> </ol>     | t   |                |             | 1                  |                                     |                         |                          |   |      |    |
| 11. Statut de la valeur pivot                        |     |                |             |                    |                                     |                         |                          |   |      |    |
| <ol> <li>Valeur pivot déclarée de la perf</li> </ol> | fon | mance          |             |                    |                                     |                         |                          |   |      |    |
| <ol> <li>Valeur pivot déclarée de la puis</li> </ol> | 888 | ince absorbée  |             |                    |                                     |                         |                          |   |      |    |
| 14. Matrice des performances                         |     | /              |             | 00000              | 0;00000;0000000;0                   | 003.410;00000           |                          |   |      |    |
| 15. Matrice des puissances absorb                    | ée  | s (en kW)      |             | 00000              | 0;00000;000000;0                    | 0018.320;00000          |                          |   |      |    |
| 15. Matrice de statut des données                    |     |                |             | 00000              | 0;0000;0000;0000;0                  | 0010;00000              |                          |   |      |    |
| 17. Limite sur la temperature des so                 | Dur | ces            |             | 1                  |                                     |                         |                          |   |      |    |
| 18. I maximale avai                                  |     |                |             |                    |                                     |                         |                          |   |      |    |
| 20 Experiencement à observe réalle                   |     |                |             | 2                  |                                     |                         |                          |   |      |    |
| 20. Fonctionnement a charge reelle                   | e   |                |             | 2                  |                                     |                         |                          |   |      | Ŧ  |
| Accepter                                             |     |                |             |                    |                                     |                         |                          | A | nnul | er |

Sélectionnez comme mode de production pour la PAC double service '**Pour chauffage et refroidissement**' et comme type de générateur '**Système de génération thermodynamique**'. Vous aurez ensuite les différentes PAC proposées par les constructeurs. Choisissez celle qui vous convient puis cliquez sur '**Accepter**' en bas à gauche. Pour cet exemple, nous prendrons une PAC de la marque '**CIAT**'. Appuyer ensuite sur '**Accepter**'.

# CYPETHERM RT2012 / COMETH

|                        |                    | Générateur                                   | ×                     |
|------------------------|--------------------|----------------------------------------------|-----------------------|
| Référence              | IPF-240HEE Air/Air |                                              |                       |
| Référence bibliothèque | SYSTHER-CIA-06-02  | 8                                            |                       |
| Mode de production     |                    | Type de générateur                           | Données du générateur |
| Pour chauffage seul    |                    | Chaudière au gaz ou fioul                    | Génération de chaleur |
| O Pour refroidissement | seul               | <ul> <li>Générateur radiant</li> </ul>       |                       |
| Pour ECS seule         |                    | <ul> <li>Générateur d'air chaud</li> </ul>   | Refroidissement       |
| Pour chauffage et EC   | CS                 | <ul> <li>Générateur à effet Joule</li> </ul> |                       |
| Pour chauffage e       | t refroidissement  | 🔘 Ballon d'eau à gaz                         |                       |
|                        |                    | Chaudière à bois                             |                       |
|                        |                    | Système de génération thermodynamique        |                       |
|                        |                    | Poêle ou insert                              |                       |
|                        |                    | Réseau de chaleur                            |                       |
|                        |                    | Réseau de froid                              |                       |
|                        |                    | ◯ Solaire                                    |                       |
| Accepter               |                    | •                                            | Annuler               |

Vous remarquerez que toutes les informations du générateur sont rentrées automatiquement. Vous pouvez vérifier ces valeurs en cliquant sur l'icône 'Génération de chaleur'

|                |                                                       | Génératio                | on de c   | haleur           |             |            |    | ×       |  |
|----------------|-------------------------------------------------------|--------------------------|-----------|------------------|-------------|------------|----|---------|--|
| Description    | Système de gé                                         | énération thermo         | dynami    | que              |             |            |    |         |  |
| Fonctionnement | électrique r                                          | <b>éversible</b> 🔘 Ga    | z réversi | ble              |             |            |    |         |  |
|                | Catégorie du générateur                               |                          |           |                  |             |            |    |         |  |
|                | Générateur réversible standard     O Thermofrigopompe |                          |           |                  |             |            |    |         |  |
|                | 🔘 Générateur th                                       | ermodynamique sur        | boucle    | d'eau            | ORV         |            |    |         |  |
|                | Type de systè                                         | me thermodynam           | ique      |                  |             |            |    |         |  |
|                | Machine réve                                          | rsible air / eau         |           |                  |             |            |    |         |  |
|                | Machine ré                                            | versible air extér       | ieur / a  | air recyclé      |             |            |    |         |  |
|                | Machine réve                                          | rsible air extrait / air | neuf      |                  |             |            |    |         |  |
|                | Machine réve                                          | rsible eau glycolée /    | / eau     |                  |             |            |    |         |  |
|                | Machine réve                                          | rsible eau de boucle     | e / air   |                  |             |            |    |         |  |
|                | Machine réve                                          | rsible eau de nappe      | e / air   |                  |             |            |    |         |  |
|                | Machine réve                                          | rsible eau de nappe      | e / eau   |                  |             |            |    |         |  |
|                | Statut des dor                                        | nnées de perform         | ance      |                  |             |            |    |         |  |
|                | Il existe de:                                         | s valeurs de perf        | ormano    | e certifiées     | ou mesur    | rées       |    |         |  |
|                | 🔘 II n'existe auc                                     | une valeur certifiée     | ou mesu   | ırée             |             |            |    |         |  |
|                | Valeurs des                                           | températures av          | ral 1     | Valeurs des t    | empératu    | ures amont |    |         |  |
|                | ◎ 20°C                                                |                          | (         |                  |             |            |    |         |  |
|                | 20°C, 15°C                                            | :                        | (         | ) -7℃, 7℃        |             |            |    |         |  |
|                | 25°C, 20°C                                            | C. 15°C                  | (         | ○ -7°C, 2°C, 7°C |             |            |    |         |  |
|                | © 25°C. 20°C                                          | . 15°C. 10°C             | 0         | .7°C. 2°C. 7°    | 7°C 20°C    |            |    |         |  |
|                | 25°C, 20°C                                            | 15°C 10°C 5°C            |           | .15°C .7°C       | 2°C 7°C 3   | 20°C       |    |         |  |
|                | Matrices de                                           | sperformance             |           |                  | _ 0, / 0, 1 |            |    |         |  |
|                | COP Pabs                                              | Cor                      |           |                  |             |            |    |         |  |
|                |                                                       |                          |           | Performance      |             |            |    |         |  |
|                | Taval                                                 |                          | _         | Tamo             | nt          | _          |    |         |  |
|                | E                                                     | -15                      | -/        | 2                |             | /          | 20 |         |  |
|                | 5                                                     |                          |           |                  |             |            |    |         |  |
|                | 10                                                    |                          |           |                  |             |            |    |         |  |
|                | 10                                                    |                          |           |                  |             | 2.41       |    |         |  |
|                | 20                                                    |                          |           |                  |             | 0.41       |    |         |  |
|                | 20                                                    |                          |           |                  |             |            |    |         |  |
| Accepter       |                                                       |                          |           |                  |             |            |    | Annuler |  |

Cliquez ensuite sur 'Accepter' pour continuer.

|                        |                    | Générateur                            | ×                     |
|------------------------|--------------------|---------------------------------------|-----------------------|
| Référence              | IPF-240HEE Air/Air |                                       |                       |
| Référence bibliothèque | SYSTHER-CIA-06-02  | 8                                     |                       |
| Mode de production     |                    | Type de générateur                    | Données du générateur |
| Pour chauffage seul    |                    | O Chaudière au gaz ou fioul           | Génération de chaleur |
| Pour refroidissement   | seul               | 🔘 Générateur radiant                  |                       |
| Pour ECS seule         |                    | 🔘 Générateur d'air chaud              | Refroidissement       |
| Pour chauffage et EC   | CS                 | 🔘 Générateur à effet Joule            |                       |
| Pour chauffage e       | t refroidissement  | 🔘 Ballon d'eau à gaz                  |                       |
|                        |                    | Chaudière à bois                      |                       |
|                        |                    | Système de génération thermodynamique |                       |
|                        |                    | 🔘 Poêle ou insert                     |                       |
|                        |                    | Réseau de chaleur                     |                       |
|                        |                    | Réseau de froid                       |                       |
|                        |                    | Solaire                               |                       |
| Accepter               |                    |                                       | Annuler               |

Cliquez sur 'Refroidissement'.

# CYPETHERM RT2012 / COMETH

|                |                                          | Refroid                                     | lissemen     | t                                   |                 |    | ×       |  |  |  |
|----------------|------------------------------------------|---------------------------------------------|--------------|-------------------------------------|-----------------|----|---------|--|--|--|
| Description    | Système de a                             | énération thermod                           | vnamiqu      | e                                   |                 |    |         |  |  |  |
| Fonctionnement | Électrique réversible     Gaz réversible |                                             |              |                                     |                 |    |         |  |  |  |
|                | Catégorie du                             |                                             |              |                                     |                 |    |         |  |  |  |
|                | Générateur                               | réversible standa                           | ard          | 0                                   | Thermofrigopomp | be |         |  |  |  |
|                | 🔘 Générateur tł                          | nermodynamique sur l                        | ooucle d'e   | au 🔘                                | DRV             |    |         |  |  |  |
|                | Type de systè                            | <b>me thermodynami</b><br>ersible air / eau | que          |                                     |                 |    |         |  |  |  |
|                | Machine ré                               | versible air extéri                         | eur / air    | recyclé                             |                 |    |         |  |  |  |
|                | Machine réve                             | ersible air extrait / air i                 | neuf         |                                     |                 |    |         |  |  |  |
|                | Machine réve                             | ersible eau glycolée /                      | eau          |                                     |                 |    |         |  |  |  |
|                | Machine réve                             | ersible eau de boucle                       | /air         |                                     |                 |    |         |  |  |  |
|                | Machine réve                             | ersible eau de nappe                        | /air         |                                     |                 |    |         |  |  |  |
|                | Machine réve                             | ersible eau de nappe                        | /eau         |                                     |                 |    |         |  |  |  |
|                | 0                                        |                                             |              |                                     |                 |    |         |  |  |  |
|                | Statut des dor                           | nnées de performa                           | ance         |                                     |                 |    |         |  |  |  |
|                | Il existe de                             | s valeurs de perfo                          | mance        | certifiées ou                       | mesurées        |    |         |  |  |  |
|                | 🔘 II n'existe aud                        | cune valeur certifiée o                     | ou mesuré    | e                                   |                 |    |         |  |  |  |
|                | Valeurs des                              | s températures av                           | al Vale      | urs des tempé<br>5°C                | ratures amont   |    |         |  |  |  |
|                | © 22°C 27°                               | -                                           | © 2F         | © 25°C 25°C                         |                 |    |         |  |  |  |
|                | © 22°C, 27°C                             | 5<br>5 32°C                                 | ○ 15°C, 35°C |                                     |                 |    |         |  |  |  |
|                | © 22°C, 27°C                             | C 32°C 37°C                                 | 0.5          | ○ 15 C, 25 C, 35 C ○ 57 157 257 357 |                 |    |         |  |  |  |
|                | 0 22 0, 27                               | 0, 02 0, 07 0                               | 05           | C 15°C 25°C 3                       | 5°C 45°C        |    |         |  |  |  |
|                | Matrices de                              | es performance                              | 100          | 0, 10 0, 20 0, 0                    | 5 6, 45 6       |    |         |  |  |  |
|                | EER Pabs                                 | Cor                                         |              |                                     |                 |    |         |  |  |  |
|                |                                          |                                             | Perf         | omance                              |                 |    |         |  |  |  |
|                | Taval                                    | 5                                           | 15           | Tamont<br>25                        | 25              | 45 |         |  |  |  |
|                | 22                                       |                                             | 15           | 2.5                                 |                 |    |         |  |  |  |
|                | 27                                       |                                             |              |                                     | 3.01            |    |         |  |  |  |
|                | 32                                       |                                             |              |                                     |                 |    |         |  |  |  |
|                | 37                                       |                                             |              |                                     |                 |    |         |  |  |  |
|                |                                          |                                             |              |                                     |                 |    |         |  |  |  |
| Accepter       |                                          |                                             |              |                                     |                 |    | Annuler |  |  |  |

Cliquez ensuite sur 'Accepter' pour continuer.

### 2.2 Systèmes de génération

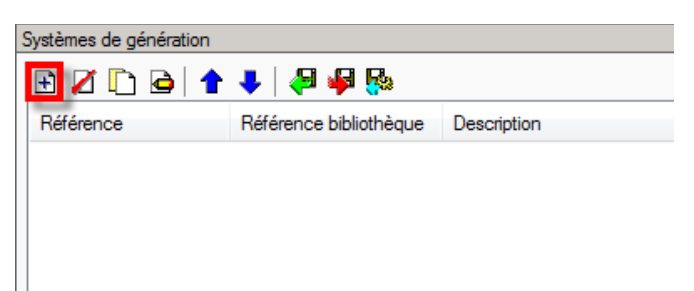

Cliquez sur le bouton 'Ajoutez un nouvel élément à la liste' afin de créer un nouveau système de génération.

|                                                                  | Système de génération                                                       | ×      |
|------------------------------------------------------------------|-----------------------------------------------------------------------------|--------|
| Référence IPF-240HEE                                             |                                                                             | - 🔊    |
| Référence bibliothèque IPF-240HEE                                |                                                                             | 4      |
| Production d'énergie 1 Production d'éne                          | rgie 2                                                                      |        |
| Générateur seul     Ballon base sans annoint                     |                                                                             |        |
| <ul> <li>Ballon base plus appoint intégré</li> </ul>             |                                                                             |        |
| <ul> <li>Ballon base plus appoint séparé instanta</li> </ul>     | né (ਵਾਜ                                                                     |        |
| Ballon base plus appoint dans un stocka                          | ge séparé                                                                   |        |
| Système solaire combiné avec appoint c                           | hauffage indépendant                                                        |        |
| Système solaire combiné avec appoint d                           | hauffage raccordé à l'assemblage                                            |        |
| Générateur base IPF-320HEE Air//                                 | ir 🗸 🕂 🖉 🔛 Source amont                                                     |        |
| Nombre de générateurs base identiques                            | 1                                                                           |        |
|                                                                  | Sans priorite                                                               |        |
| Type de raccordement de la génération aux ré<br>de distribution  | seaux Avec possibilité d'isolement ▼                                        |        |
| Emplacement de la production                                     | En volume chauffé 📃 🔻                                                       |        |
| Type de gestion de la température de générati<br>chauffage       | Fonctionnement à la température moyenne des réseaux de distribution 🔻       |        |
| Type de gestion de la température de générati<br>refroidissement | on en Fonctionnement à la température moyenne des réseaux de distribution 🔹 |        |
| Température de fonctionnement de la générat<br>ECS               | on en 55 °C                                                                 |        |
| Accepter                                                         | A                                                                           | nnuler |

Pour la PAC Air-Air, cochez '**Générateur seul**' puis sélectionnez la dans '**générateur base**'. La production se fait dans un volume chauffé, sélectionnez donc '**En volume chauffé**'. Cliquez ensuite sur '**Source amont**' pour définir la source de la PAC.

| Source amont                     | ×       |
|----------------------------------|---------|
| Système de chauffage 🛛 😧 💽 🔽 🛨   |         |
| Système de refroidissement 😢 💽 🛨 |         |
| Accepter                         | Annuler |

Pour ce faire, cliquez sur le bouton 'Nouveau'.

|                                                        |                                                     | ×    |
|--------------------------------------------------------|-----------------------------------------------------|------|
| Référence                                              | Air Extérieur                                       |      |
| Référence bibliothèque                                 | Air Extérieur                                       |      |
| Type de source amo                                     | <b>nt</b><br>ol                                     |      |
| Air extérieur     Air ambiant de volum     Air extrait | e non-chauffé                                       |      |
| Puissances des ventilate                               | eurs dans le cas de machines sur air gainées 0.00 W |      |
| Accepter                                               | Ann                                                 | uler |

Vérifiez que le type de source amont cochée est bien 'Air' et sur 'Air extérieur'. Si votre machine ne fonctionne pas sur air-gainées, renseignez la valeur '0'. Cliquez ensuite sur 'Accepter'.

| Source                     | ×                 |         |
|----------------------------|-------------------|---------|
| Système de chauffage       | Air Extérieur 🔹 🛨 | 2 🖽     |
| Système de refroidissement | Air Extérieur 🔹 🛨 | 2 🖽     |
| Accepter                   |                   | Annuler |

Vous verrez qu'avec cette manipulation, les deux sources se mettent automatiquement. Appuyer sur 'Accepter'.

### 2.3 Systèmes de chauffage

Pour définir le système de chauffage, sélectionnez dans l'onglet '**Bâtiments'** le groupe que vous souhaitez.

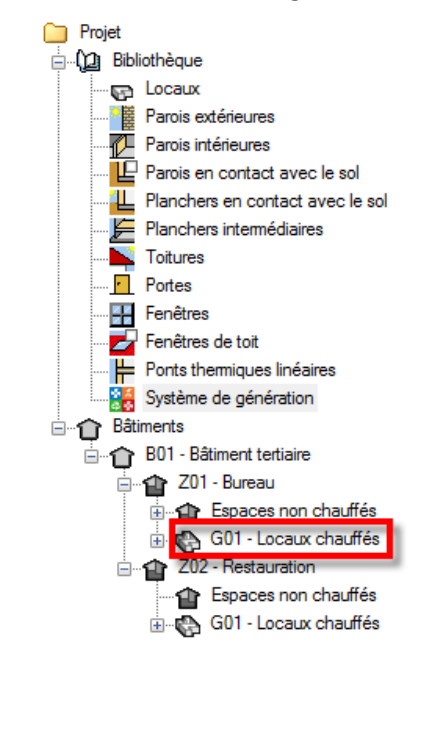

| 🔲 Système de ventilation 🗏 Système de production d'eau chaude santaire 📕 Systèmes de chauffage 🔳 Systèmes de refroidissement |            |
|----------------------------------------------------------------------------------------------------|------------|
|                                                                                                    | -          |
| Référence                                                                                                    | <b>6</b> 3 |
|                                                                                                    |            |
|                                                                                                    |            |
|                                                                                                    |            |
|                                                                                                    |            |

Dans l'onglet 'Systèmes de chauffage', cliquez sur le bouton 'Ajoutez un nouvel élément à la liste' pour créer un nouveau système de chauffage.

|                                          | Systèmes de chauffage                                                                                                    | ×       |
|------------------------------------------|----------------------------------------------------------------------------------------------------|---------|
| Référence Système de chauffag            | 8                                                                                                    | - 4     |
| Système d'émission                       | Type d'émetteur pour le système de chauffage                                                                                                    | -       |
| Système de distribution -<br>Groupe      | Soufflage d'air Radiateurs et panneaux Parois chauffantes Poèle Personnalisé                                                                        |         |
| Système de distribution -<br>Intergroupe | Convecteur électrique Vertilio convecteur Offusion réseau aéraulique                                                                                |         |
| Système de génération                    | Poutres climatiques     O Diffuseurs et buses                                                                                                    |         |
|                                          | Type de gestion des ventilateurs Régulation automatique permettant un anêt total des ventilateurs lorsque la température de consigne est atteinte 💌 | 0       |
|                                          | Calcul simplifié Calcul détaillé Batterie à débt d'eau régulé                                                                                       |         |
|                                          | Grande vitesse 🕖 Moyenne vitesse 🕖 Petite vitesse 🕖                                                                                                 |         |
|                                          | Puissance électrique 1020.0 W Puissance électrique 1020.0 W Puissance électrique 1020.0 W                                                           |         |
|                                          | Super petite vitesse                                                                                                    |         |
|                                          |                                                                                                    |         |
|                                          | Systèmes de ventilation DF hygro B 🗸 🗹 🖽                                                                                                    |         |
|                                          |                                                                                                    |         |
|                                          |                                                                                                    |         |
|                                          |                                                                                                    |         |
|                                          |                                                                                                    |         |
|                                          | Régulation de l'émetteur Valeur par défaut des régulations permettant un arrêt total d'émission 🔹 🔻                                                 |         |
|                                          | Ratio temporel 1.00                                                                                                    |         |
| Accepter                                 |                                                                                                    | Annuler |

Dans l'onglet 'Système d'émission', Cochez 'Soufflage d'air' puis 'Ventilo convecteur'. Choisissez ensuite le type de gestion des ventilateurs. Cochez ensuite 'Calcul détaillé'. Rentrez les puissances de la PAC.

# CYPETHERM RT2012 / COMETH

9

Le système pouvant être totalement arrêté, sélectionnez dans '**Régulation de l'émetteur**', '**Valeur par défaut des régulations permettant un arrêt total d'émission**'. C'est ici que nous allons lier l'émetteur avec le système de ventilation. Pour ce faire, cocher '**Émetteur intégré au système de ventilation**' Choisissez ensuite votre ventilation. Ici, nous avons une ventilation double flux. Avec un système d'émission à air, il est considéré qu'il n'y a pas de perte dans les systèmes de distribution. On peut ensuite passer directement à la définition du système de génération.

|                                          | Systèmes de chauffage                  | ×      |
|------------------------------------------|----------------------------------------|--------|
| Référence Système de chauffag            | e                                      | 4      |
| Système d'émission                       | Système de génération IPF-240HEE 🗸 🗹 🖽 | 4      |
| Système de distribution -<br>Groupe      |                                        |        |
| Système de distribution -<br>Intergroupe |                                        |        |
| Système de génération                    |                                        |        |
|                                          |                                        |        |
| Accepter                                 | A                                      | nnuler |

Dans l'onglet 'Système de génération' choisissez système puis cliquez sur 'Accepter'. Le système de chauffage pour les bureaux est maintenant défini.

| Système d'éclairage 🔲 Système de ventilation 📃 Système de production d'eau chaude sanitaire 📕 Systèmes de chauffage 🔲 Systèmes de refroidissement |       |
|----------------------------------------------------------------------------------------------------|-------|
| H 🖉 🗋 🖻   🛧 🦊 🖗 🥵                                                                                                    | co Bi |
| Référence                                                                                                    | 6     |
| Système de chauffage                                                                                                    | -     |
|                                                                                                    |       |
|                                                                                                    |       |
|                                                                                                    |       |
|                                                                                                    |       |

Cliquez ensuite sur le bouton 'Attribuer' afin de définir les utilisations de chaque système.

|     | Attribuer 🗆 🗙          |                      |         |  |  |  |  |
|-----|------------------------|----------------------|---------|--|--|--|--|
| ) ( | Par local O Par groupe |                      |         |  |  |  |  |
|     | Local                  | Système de chauffage | Total   |  |  |  |  |
| 1.  | Hall d'entrée          | 100                  | 100.0%  |  |  |  |  |
| 2.  | Salle de reprographie  | 100                  | 100.0%  |  |  |  |  |
| 3.  | Gaine électrique       | 0                    | 0.0%    |  |  |  |  |
| 4.  | Bureau 1               | 100                  | 100.0%  |  |  |  |  |
| 5.  | Bureau 2               | 100                  | 100.0%  |  |  |  |  |
| 6.  | Bureau 3               | 100                  | 100.0%  |  |  |  |  |
| 7.  | Salle de réunion 1     | 100                  | 100.0%  |  |  |  |  |
| 8.  | Palier R+1             | 100                  | 100.0%  |  |  |  |  |
| 9.  | Sanitaires R+1         | 100                  | 100.0%  |  |  |  |  |
| 10. | Gaine électrique       | 0                    | 0.0%    |  |  |  |  |
| 11. | Bureau 4               | 100                  | 100.0%  |  |  |  |  |
| 12. | Bureau 5               | 100                  | 100.0%  |  |  |  |  |
| 13. | Bureau 6               | 100                  | 100.0%  |  |  |  |  |
| 14. | Salle de réunion 2     | 100                  | 100.0%  |  |  |  |  |
| 15. | Palier R+2             | 100                  | 100.0%  |  |  |  |  |
| 16. | Sanitaires R+2         | 100                  | 100.0%  |  |  |  |  |
| 17. | Gaine électrique       | 0                    | 0.0%    |  |  |  |  |
| 18. | Espace co-working      | 100                  | 100.0%  |  |  |  |  |
| 19. | Sanitaires R+3         | 100                  | 100.0%  |  |  |  |  |
| 20. | Gaine électrique       | 0                    | 0.0%    |  |  |  |  |
| Ac  | scepter                |                      | Annuler |  |  |  |  |

Définissez ensuite la part de surface du local couverte par le système.

#### 2.4 Systèmes de refroidissement

| Système d'éclairage 🔲 Système de ventilation 📮 Système de production d'eau chaude sanitaire 📕 Systèmes de chauffage 🖣 Systèmes de refroidissement |   |
|----------------------------------------------------------------------------------------------------|---|
|                                                                                                    | - |
| Référence                                                                                                    |   |
|                                                                                                    |   |
|                                                                                                    |   |
|                                                                                                    |   |
|                                                                                                    |   |

Dans l'onglet 'Systèmes de refroidissement', cliquez sur le bouton 'Ajoutez un nouvel élément à la liste' pour créer un nouveau système de chauffage.

|                                                                                      |                                                                                                    | Systèr                        | nes de refroidissement          |                          |                               |            |    | ×     |
|--------------------------------------------------------------------------------------|----------------------------------------------------------------------------------------------------|-------------------------------|---------------------------------|--------------------------|-------------------------------|------------|----|-------|
| Référence Système de refroidisse                                                     | ement                                                                                                    |                               |                                 |                          |                               |            |    | æ     |
| <ul> <li>Système d'émission</li> <li>Système de distribution -<br/>Groupe</li> </ul> | Type d'émetteur pour le système de refroidissement <ul> <li>Soufflage d'air</li> <li>Éléments rafraîchissant</li> <li>Autres cas</li> </ul> |                               |                                 | ÷                        |                               |            |    |       |
| <ul> <li>Système de distribution -<br/>Intergroupe</li> </ul>                        | <ul> <li>Poutres climatiques</li> </ul>                                                                                                    |                               |                                 |                          |                               |            |    |       |
| Système de génération                                                                | <ul> <li>Diffusion par réseau aé</li> </ul>                                                                                                 | aulique                       |                                 |                          |                               |            |    |       |
|                                                                                      | Diffuseurs et buses                                                                                                    |                               |                                 |                          |                               |            |    |       |
|                                                                                      | Type de gestion des ventilateurs                                                                                                    | égulation automatique         | e permettant un arrêt total des | s ventilateurs lorsque l | a température de consigne est | atteinte 🔻 | 0  |       |
|                                                                                      | Calcul simplifié                                                                                                    | Calcul détaillé               |                                 |                          |                               |            |    |       |
|                                                                                      | Battene a debit d'eau re                                                                                                    | gule                          |                                 |                          | 5                             |            |    |       |
|                                                                                      | Grande vitesse                                                                                                    | 1020 0 W                      |                                 | 1020.0 W                 | Petite vitesse                | 1020.0 W   |    |       |
|                                                                                      | Puissance electrique                                                                                                    | 1020.0 W                      | Puissance electrique            | 1020.0 W                 | Puissance electrique          | 1020.0 VV  |    |       |
|                                                                                      |                                                                                                    |                               |                                 |                          | Super petite vitesse          |            |    |       |
|                                                                                      | Émetteur intégré au sys<br>ventilation     Systèmes de ventilation                                                                          | ème de<br>IF hygro B   ▼      | t 🖉 🖽                           |                          |                               |            |    |       |
|                                                                                      | Précision de la régulation<br>Ratio temporel                                                                                                | Valeur par défaut des<br>1.00 | régulations permettant un an    | fêt total d'émission     | -                             |            |    |       |
| Accepter                                                                             |                                                                                                    |                               |                                 |                          |                               |            | Ar | nuler |

Dans l'onglet 'Système d'émission', Cochez 'Soufflage d'air' puis 'Ventilo convecteur'. Choisissez ensuite le type de gestion des ventilateurs. Cochez ensuite 'Calcul. Rentrez les puissances de la PAC Le système pouvant être totalement arrêté, on sélectionne dans 'Régulation de l'émetteur', 'Valeur par défaut des régulations permettant un arrêt total d'émission'. C'est ici que nous allons lier l'émetteur avec le système de ventilation. Pour ce faire, cocher 'Émetteur intégré au système de ventilation' Choisissez ensuite votre ventilation. Ici, nous avons une ventilation double flux. Avec un système d'émission à air, il est considéré qu'il n'y a pas de perte dans les systèmes de distribution. On peut ensuite passer directement à la définition du système de génération.

|                                                                           | Systèmes de refroidissement            | ×       |
|---------------------------------------------------------------------------|----------------------------------------|---------|
| Référence Système de refroidiss                                           | ement                                  |         |
| <ul> <li>Système d'émission</li> <li>Système de distribution -</li> </ul> | Système de génération IPF-240HEE 🔹 🗹 🔛 |         |
| Groupe Système de distribution - Intergroupe                              |                                        |         |
| Système de génération                                                     |                                        |         |
| Accepter                                                                  |                                        | Annuler |

Dans l'onglet '**Système de génération'** choisissez votre système puis cliquez sur '**Accepter**'. Le système de chauffage pour les bureaux est maintenant défini.

|   | 📃 Système d'éclairage 🗏 Système de ventilation 📮 Système de production d'eau chaude sanitaire 📕 Systèmes de chauffage 🗖 Systèmes de refroidissement |     |
|---|----------------------------------------------------------------------------------------------------|-----|
|   | 🗈 📶 🖻 🛉 🖡 🖊 🦊 🤴 🥵                                                                                                    | c.B |
|   | Référence                                                                                                    | 63  |
|   | Système de refroidissement                                                                                                    |     |
|   |                                                                                                    |     |
|   |                                                                                                    |     |
|   |                                                                                                    |     |
| L |                                                                                                    |     |

Cliquez ensuite sur le bouton 'Attribuer' afin de définir les utilisations de chaque système.

### 13

# CYPETHERM RT2012 / COMETH

|                      | Attribuer 🗆 🗙         |                            |         |  |  |  |
|----------------------|-----------------------|----------------------------|---------|--|--|--|
| Par local Par groupe |                       |                            |         |  |  |  |
|                      | Local                 | Système de refroidissement | Total   |  |  |  |
| 1.                   | Hall d'entrée         | 100                        | 100.0%  |  |  |  |
| 2.                   | Salle de reprographie | 100                        | 100.0%  |  |  |  |
| 3.                   | Gaine électrique      | 0                          | 0.0%    |  |  |  |
| 4.                   | Bureau 1              | 100                        | 100.0%  |  |  |  |
| 5.                   | Bureau 2              | 100                        | 100.0%  |  |  |  |
| 6.                   | Bureau 3              | 100                        | 100.0%  |  |  |  |
| 7.                   | Salle de réunion 1    | 100                        | 100.0%  |  |  |  |
| 8.                   | Palier R+1            | 100                        | 100.0%  |  |  |  |
| 9.                   | Sanitaires R+1        | 100                        | 100.0%  |  |  |  |
| 10.                  | Gaine électrique      | 0                          | 0.0%    |  |  |  |
| 11.                  | Bureau 4              | 100                        | 100.0%  |  |  |  |
| 12.                  | Bureau 5              | 100                        | 100.0%  |  |  |  |
| 13.                  | Bureau 6              | 100                        | 100.0%  |  |  |  |
| 14.                  | Salle de réunion 2    | 100                        | 100.0%  |  |  |  |
| 15.                  | Palier R+2            | 100                        | 100.0%  |  |  |  |
| 16.                  | Sanitaires R+2        | 100                        | 100.0%  |  |  |  |
| 17.                  | Gaine électrique      | 0                          | 0.0%    |  |  |  |
| 18.                  | Espace co-working     | 100                        | 100.0%  |  |  |  |
| 19.                  | Sanitaires R+3        | 100                        | 100.0%  |  |  |  |
| 20.                  | Gaine électrique      | 0                          | 0.0%    |  |  |  |
| Ac                   | cepter                |                            | Annuler |  |  |  |

Définissez ensuite la part de surface du local couverte par le système. On rentre donc 100% sur l'ensemble des locaux refroidis.